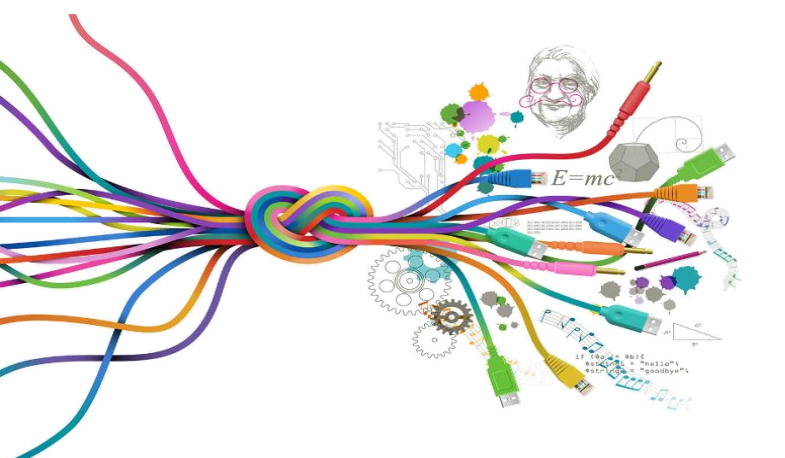

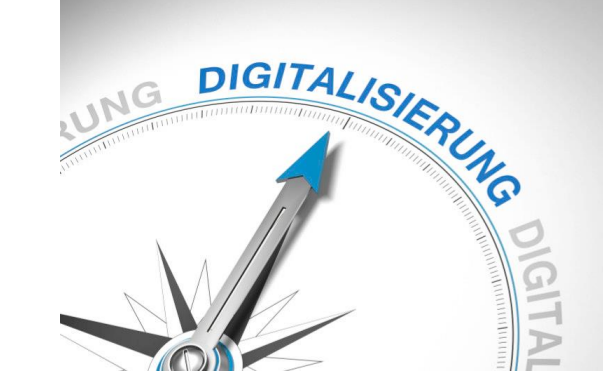

## Digitalisierung archäologischer Artefakte. Umgang mit Umzeichnen- und Bildbearbeitungsprogrammen

## Praxisübung Dr. Anne Sieverling

verwendete Karte aus W. M. Murray, The coastal sites of Western Akarnania: A topographical-historical survey (Ann Arbor, Michigan 1987)

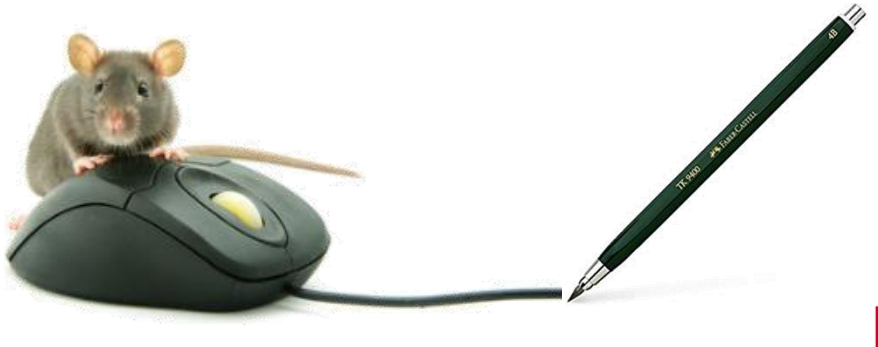

UNIVER SITÄTS SAMM Klassisch-Archäologische LUNGEN Sammlungen

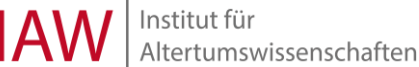

## Georeferenzierung von Karten

- gewünschte Karte einscannen, Auflösung mind. 300 dpi
- neues QGIS-Projekt öffnen
- Satellitenkarte in das Layer-Fenster laden und auf den Ausschnitt zoomen, der gleich bearbeitet werden soll
- bei → Erweiterungen, → Erweiterungen verwalten → GDAL Georeferenzierung aktivieren
- dann  $\rightarrow$  Raster  $\rightarrow$  Georeferenzierung

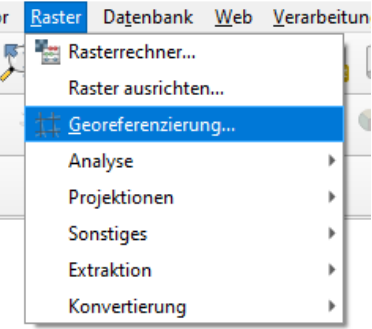

| Q Georeferenzierung - Sterna_Karte.png                             |                                                                                                    |                            |       |
|--------------------------------------------------------------------|----------------------------------------------------------------------------------------------------|----------------------------|-------|
| Datei E                                                            | Datei Barbeiten Ansicht Einstellungen                                                                                                    |                            |       |
|                                                                    | ▶ 📑 ≥≦ ≥≦ 👙 🔀 ≥≦ ≥6 🕚 🤧                                                                                                    |                            | le M. |
|                                                                    | Koordinatenbezugssystem-Auswahl                                                                                                    | ×                          |       |
|                                                                    |                                                                                                    |                            |       |
|                                                                    | KBS für Layer Raster angeben                                                                                                    |                            |       |
|                                                                    |                                                                                                    |                            |       |
|                                                                    |                                                                                                    |                            |       |
|                                                                    | Elter                                                                                                    |                            |       |
|                                                                    |                                                                                                    |                            |       |
|                                                                    | Kurzlich benutzte Koordinatenbezugssysteme                                                                                                    |                            |       |
|                                                                    | Koordinatensystem                                                                                                    | AutoritätsID               |       |
|                                                                    | Unknown datum based upon the Everest 1830 Definition) ellipsoid                                                                                                    | EPSG:4018                  |       |
|                                                                    | RDN2008 / Italy zone (N-E)                                                                                                    | EPSG:6875                  |       |
|                                                                    | WGS 84 / Pseudo-Mercator                                                                                                    | EPSG:3857                  |       |
|                                                                    | Mos 84 / Simple Mercator<br>Monte Mario Italy 1                                                                                                    | OSGE0:41001<br>EPSG-102091 | -     |
|                                                                    | Europa Sinusoidal                                                                                                    | IAU2000:50214 -            |       |
|                                                                    |                                                                                                    | •                          |       |
|                                                                    | Koordinatenbezugssystem der Welt                                                                                                    | Veraltete KBS verbergen    |       |
|                                                                    | Koordinatensystem                                                                                                    | AutoritätsID               |       |
|                                                                    | WGS 84 / Mercator 41                                                                                                    | EPSG:3994                  | -     |
|                                                                    | WGS 84 / Mercator 41 (deprecated)                                                                                                    | EPSG:3752                  |       |
|                                                                    | WGS 84 / PDC Mercator                                                                                                    | EPSG:3832                  |       |
|                                                                    | WGS 84 / PDC Mercator (deprecated)                                                                                                    | EPSG:3349                  |       |
|                                                                    | WGS 84 / Pseudo-Mercator                                                                                                    | EPSG:3857                  |       |
|                                                                    |                                                                                                    |                            |       |
|                                                                    | Gewähltes KBS WGS 84 / Pseudo-Mercator                                                                                                    |                            |       |
|                                                                    | Ausmaß: -180.00, -85.06, 180.00, 85.06<br>Proj4: +proj=merc +a=6378137 +b=6378137 +lat_ts=0.0<br>+lon_0=0.0 + x_0=0.0 + y_0=0 +k=1.0 +units=m<br>+nadgrids=@null +wktext +no_defs |                            |       |
|                                                                    |                                                                                                    | at her have been a second  |       |
|                                                                    |                                                                                                    | OK Abbrechen Hilfe         |       |
|                                                                    |                                                                                                    |                            |       |
|                                                                    |                                                                                                    |                            |       |
|                                                                    |                                                                                                    |                            |       |
|                                                                    |                                                                                                    |                            |       |
|                                                                    |                                                                                                    |                            |       |
|                                                                    |                                                                                                    |                            |       |
|                                                                    |                                                                                                    |                            |       |
|                                                                    |                                                                                                    |                            |       |
|                                                                    |                                                                                                    |                            |       |
|                                                                    |                                                                                                    |                            |       |
| Passpunktabelle                                                    |                                                                                                    |                            |       |
|                                                                    |                                                                                                    |                            |       |
|                                                                    |                                                                                                    |                            |       |
|                                                                    |                                                                                                    |                            |       |
|                                                                    |                                                                                                    |                            |       |
|                                                                    |                                                                                                    |                            |       |
|                                                                    |                                                                                                    |                            |       |
|                                                                    |                                                                                                    |                            |       |
|                                                                    |                                                                                                    |                            |       |
|                                                                    |                                                                                                    |                            |       |
| Geladenes Raster: //fs01/asieverls/Dokumente/Sterna Karte.nng      |                                                                                                    |                            |       |
| Ocademics restoring to it solicities borkannerike scenie_watch/ity |                                                                                                    |                            |       |

- dann auf oben links auf  $\rightarrow$  Raster öffnen klicken
- beim sich öffnenden Fenster auf abbrechen klicken, weil die Karte noch keine Georeferenzierung hat

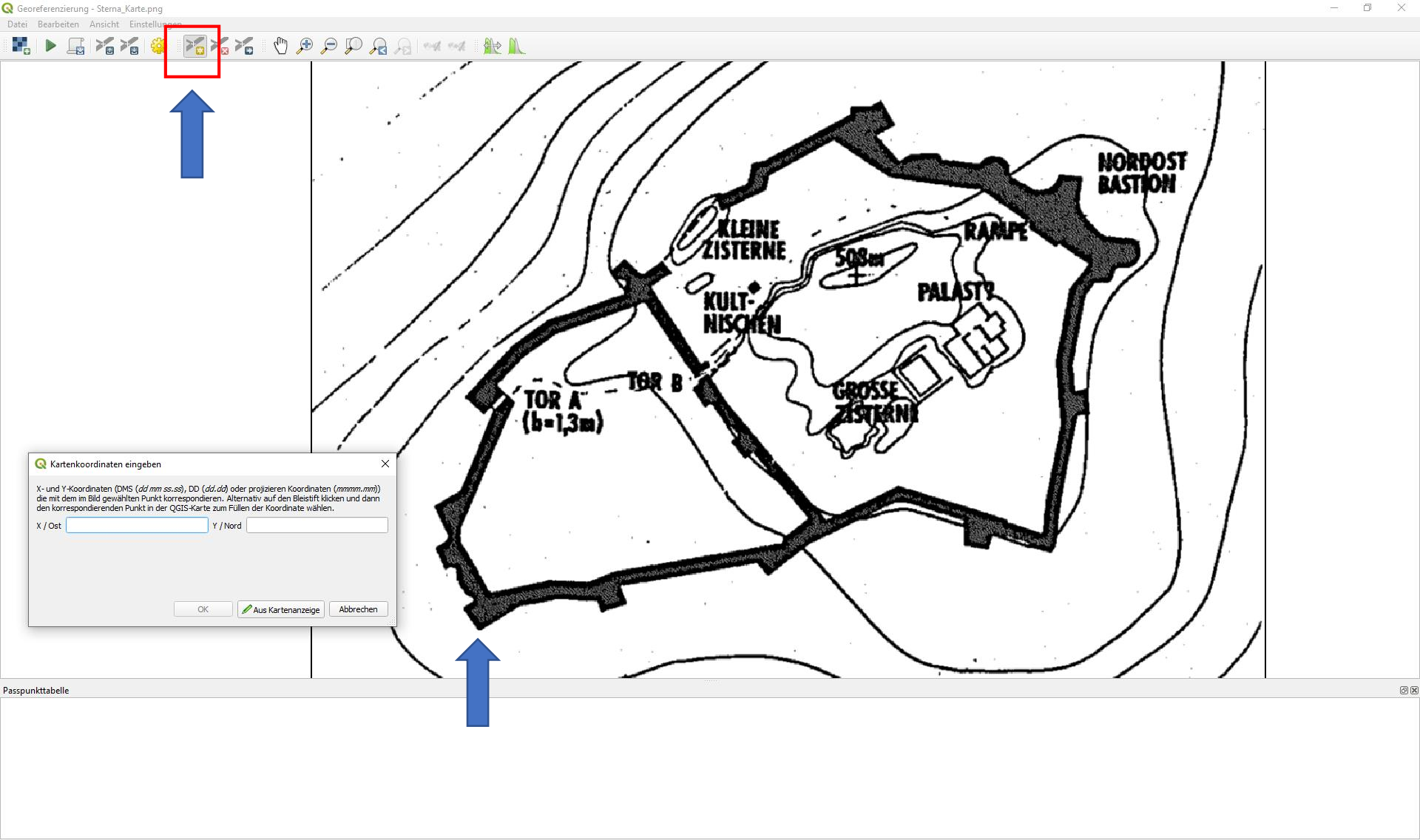

Transformation: Nicht gesetzt 191.7,-780.5 Keine

- in dem Fenster kann wieder wie gewohnt gezoomt und das Bildfeld verschoben werden
- auf  $\rightarrow$  Punkt hinzufügen klicken und auf einen markanten Punkt in der Karte
- neues Feld erscheint, hier  $\rightarrow$  aus Kartenanzeige auswählen

Projekt <u>B</u>earbeiten <u>A</u>nsicht <u>L</u>ayer <u>E</u>instellungen Er<u>w</u>eiterungen <u>V</u>ektor <u>R</u>aster Da<u>t</u>enbank <u>W</u>eb <u>V</u>erarbeitung <u>H</u>ilfe

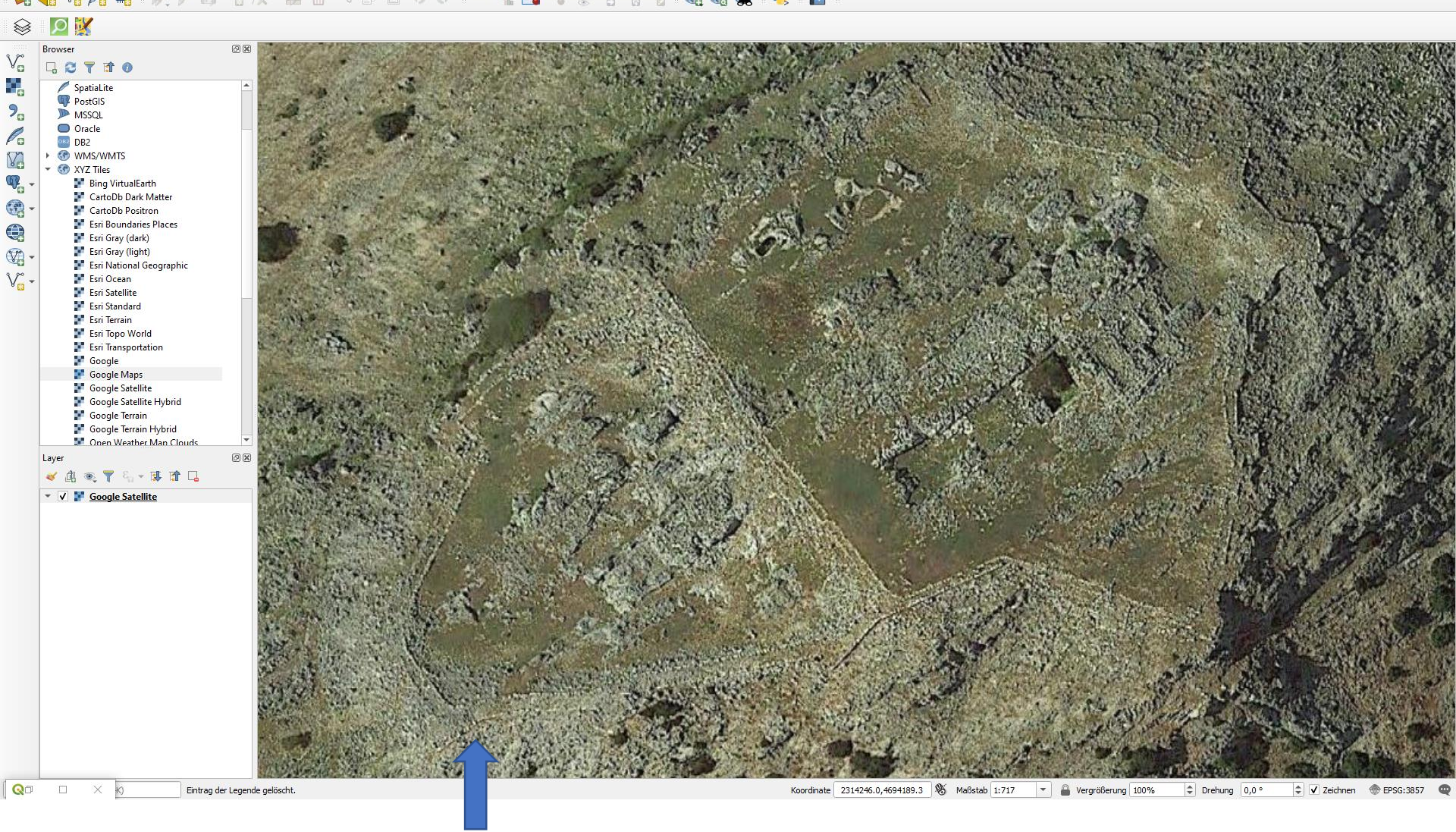

• gleiche Stelle auf dem Satellitenausschnitt suchen und anklicken

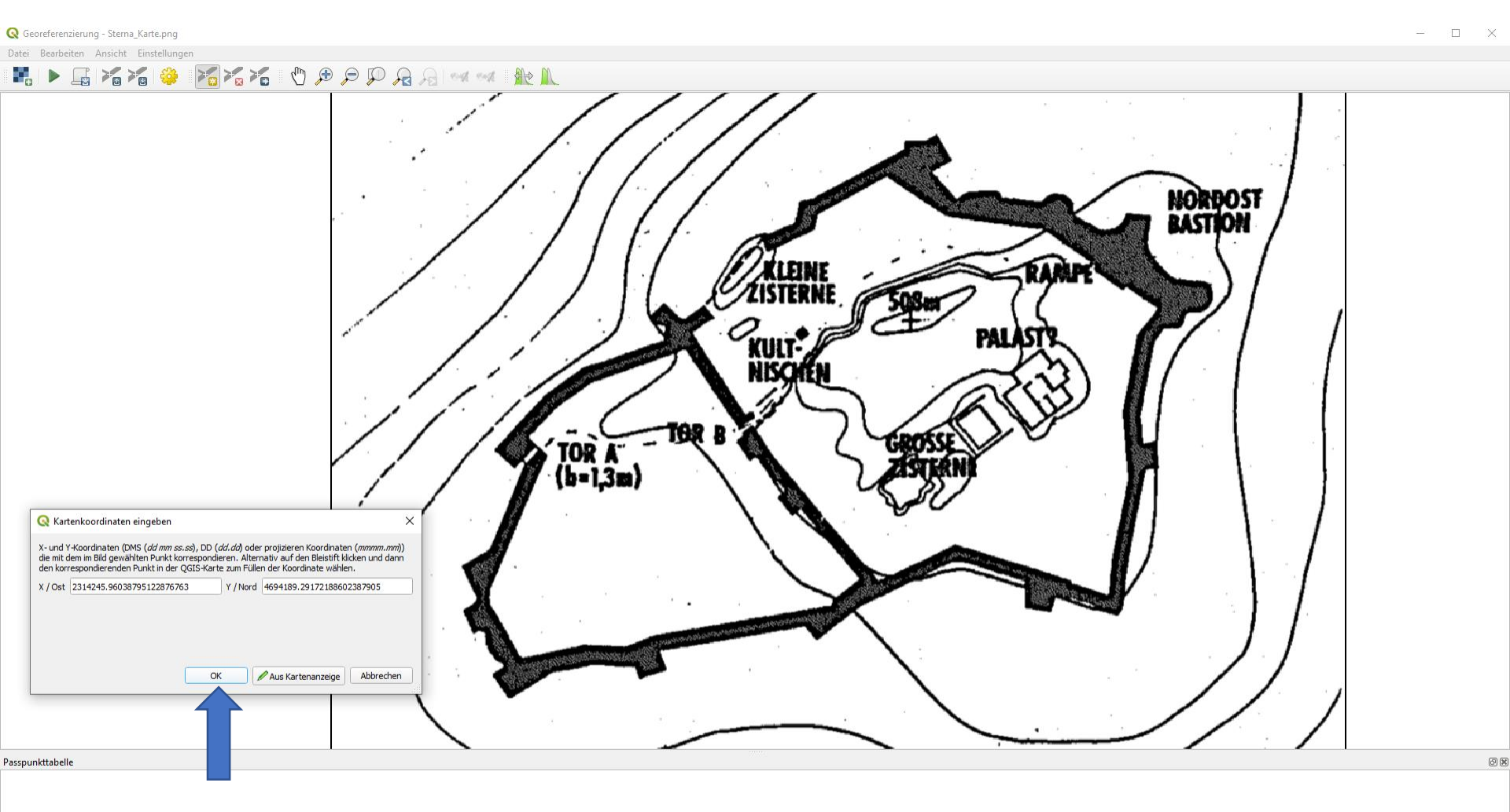

• automatische Übernahme der Koordinaten, mit ok bestätigen

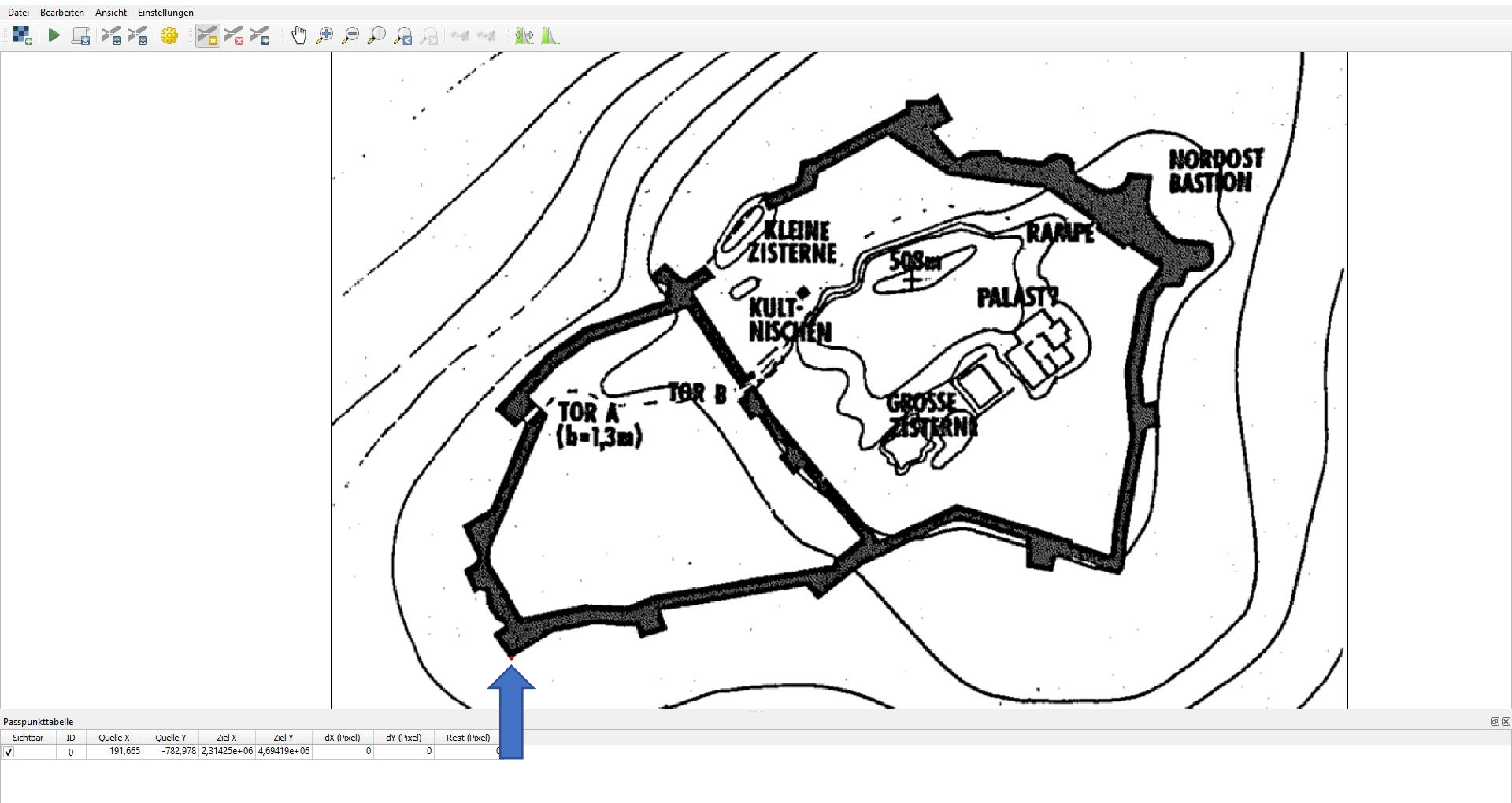

Transformation: Nicht gesetzt 200.9,-798.0 Keine

- Übernahme des Punktes in der Karte und der Koordinaten in der Passpunkttabelle
- für mind. 5 weitere Punkte wiederholen, je mehr Punkte desto besser

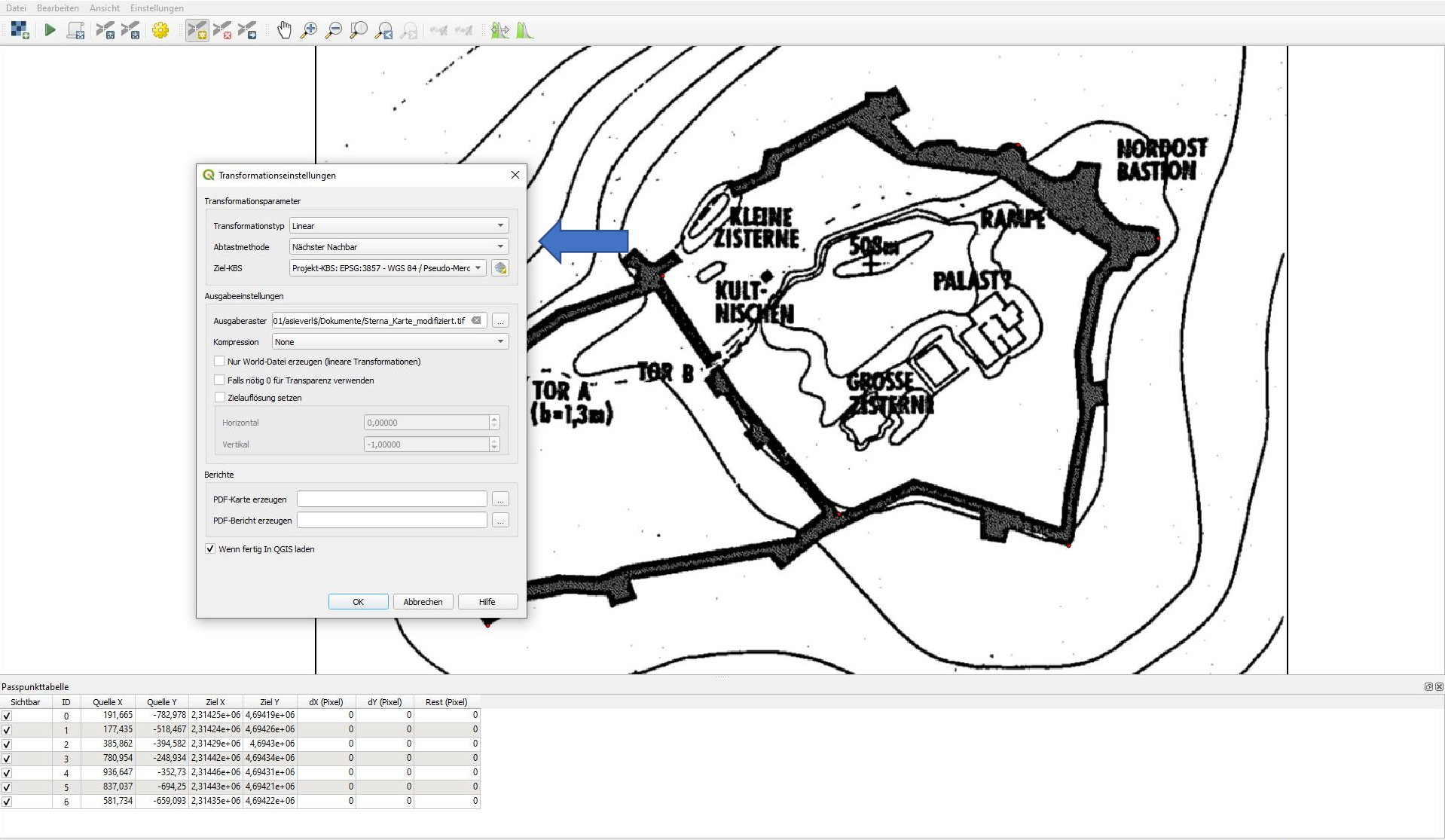

Transformation: Nicht gesetzt -68.7,-140.1 Keine

- Transformationseinstellungen vornehmen,  $\rightarrow$  linear,  $\rightarrow$  nächster Nachbar,  $\rightarrow$  WGS 84 / Pseudo-Mercatorer
- außerdem  $\rightarrow$  keine Kompression (none) und unten Kästchen aktivieren  $\rightarrow$  Wenn fertig in QGIS laden
- mit ok bestätigen

ØX

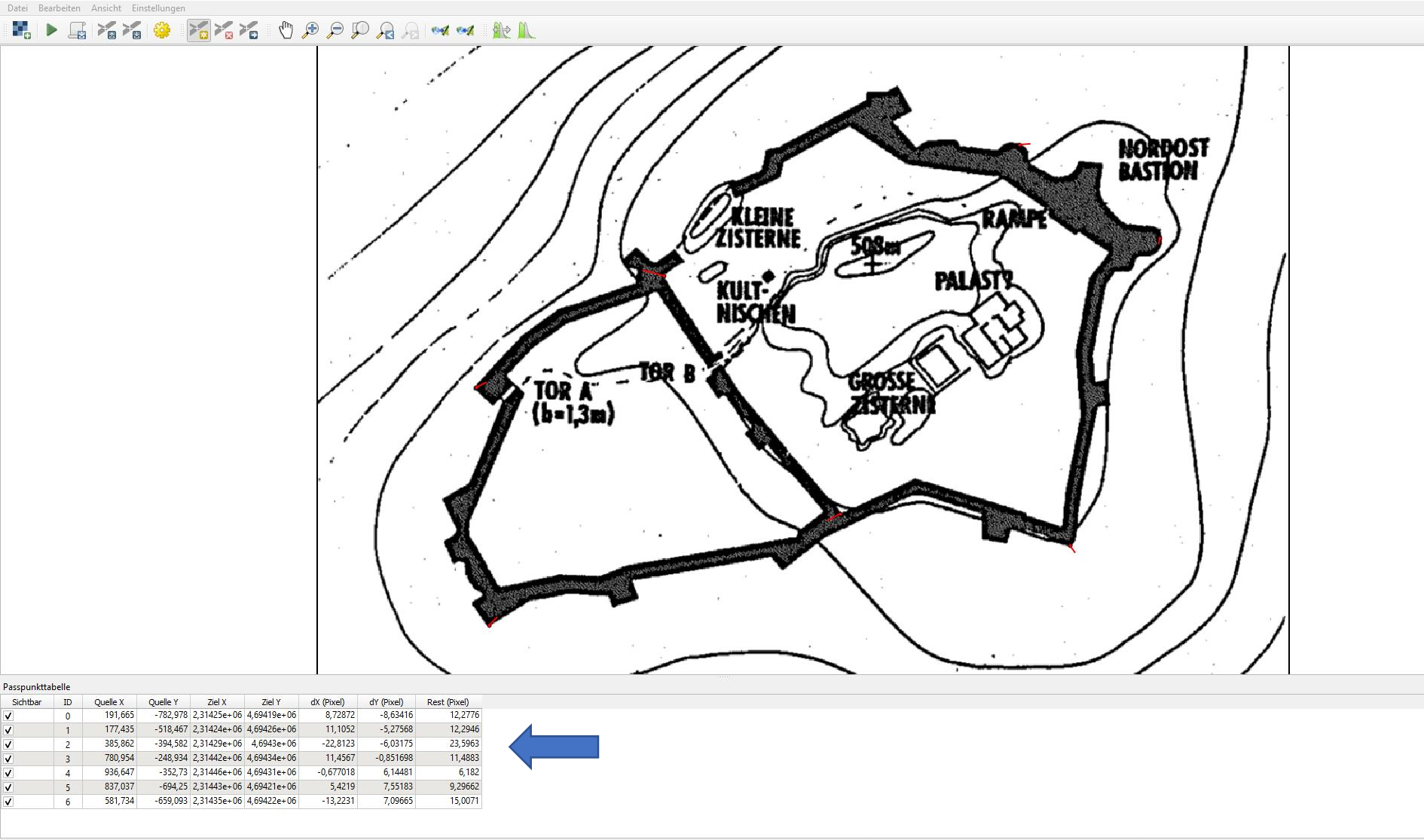

Transformation: Linear Verschiebung (2.31419e+06, 4.69441e+06) Maßstab (0.287982, 0.287568) Drehung: 0 Mittlerer Fehler: 16.3739 -68.7,-140.1 Keine

- in der Passpunkttabelle werden die Fehlerwerte angezeigt, sie sollte möglichst unter 10 sein, zu hohe Fehlerpunkte können gelöscht und noch mal neu eingetragen werden
- noch mal auf → Georeferenzierung starten (grüner Pfeil) klicken, Prozess müsste im oberen Bereich des Fensters angezeigt werden
- Georeferenzierungsfenster schließen, Passpunkte speichern

Projekt <u>B</u>earbeiten <u>A</u>nsicht Layer <u>E</u>instellungen Er<u>w</u>eiterungen <u>V</u>ektor <u>R</u>aster Datenbank <u>W</u>eb <u>V</u>erarbeitung <u>H</u>ilfe

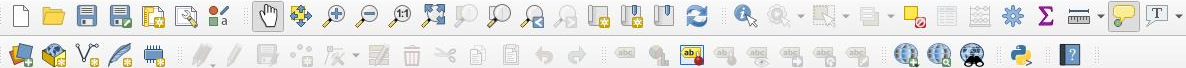

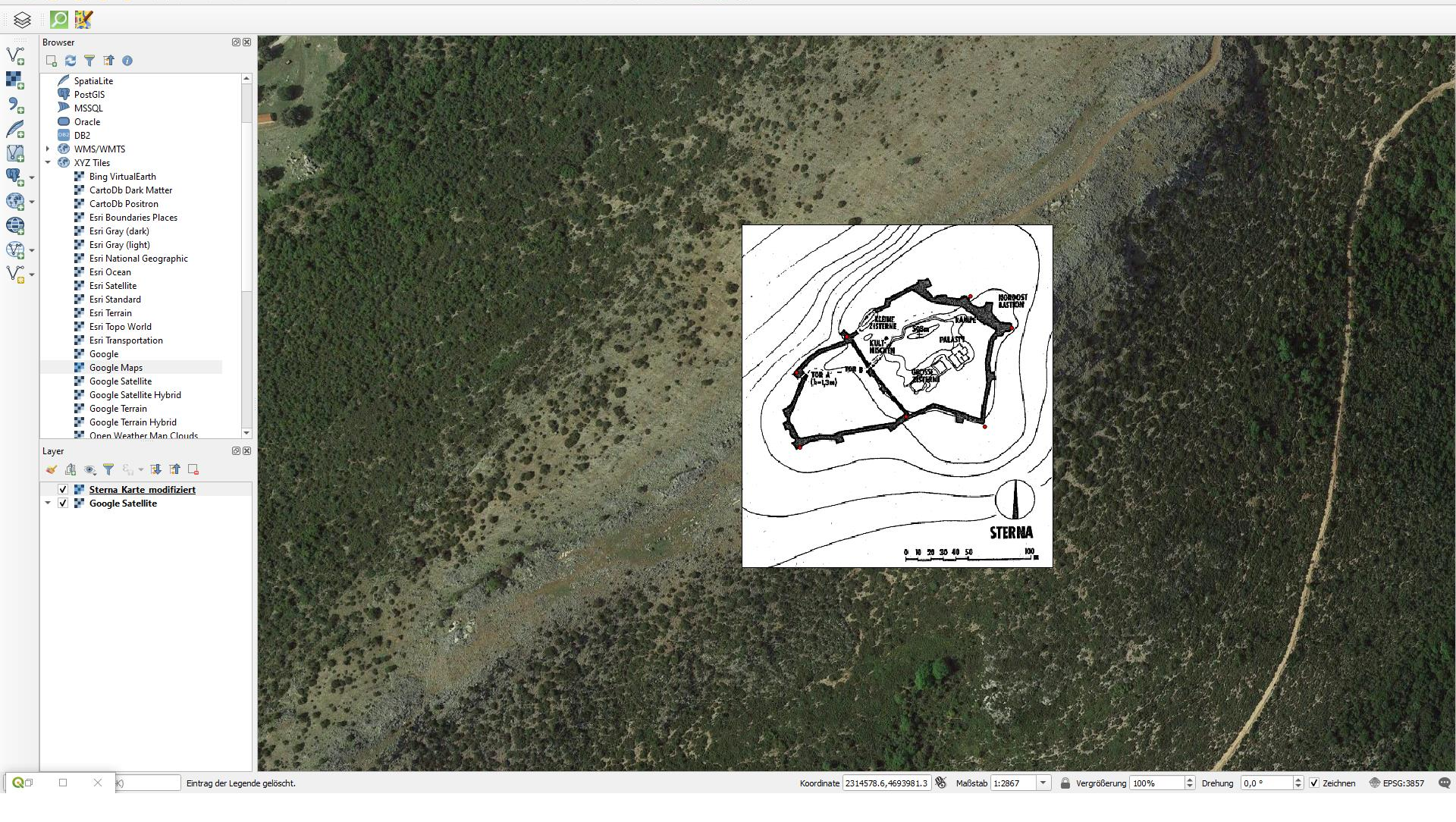

- die Karte wird nun georeferenziert im Layer-Fenster mit dem Zusatz \_modifiziert angezeigt
- nun kann wieder gezoomt werden, der Ausschnitt verschoben, weitere Layer hochgeladen werden etc.